### SELÇUK ÜNİVERSİTESİ UZAKTAN EĞİTİM UYGULAMA VE ARAŞTIRMA MERKEZİ

# ÖĞRENCİ KILAVUZU

#### Sisteme Giriş Adımları

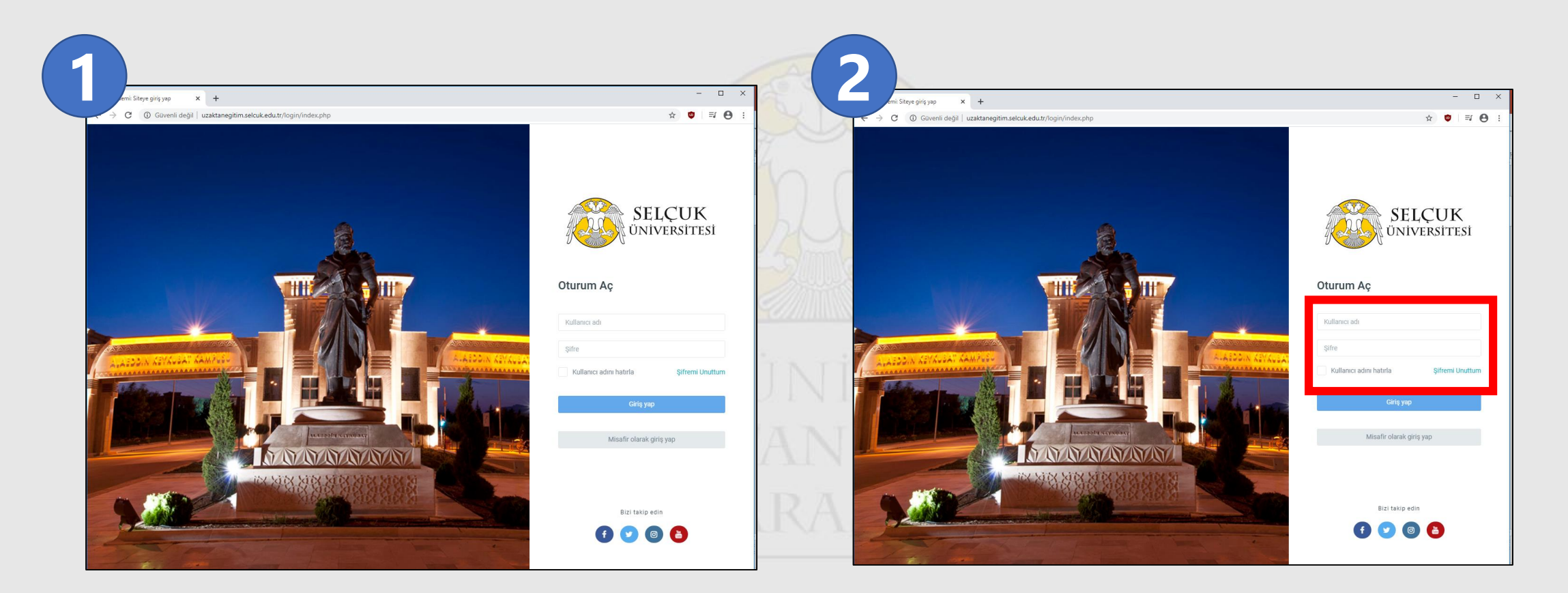

- Uzaktan Eğitim Sistemine <u>http://uzaktanegitim.selcuk.edu.tr/</u> adresinden bağlanabilirsiniz.
- 2. Sağ kenar çubuğunda **kullanıcı adı** ve **parola** girişi yapılarak sisteme giriş sağlanır.

#### Sisteme Giriş Adımları

| Oturum Aç                               | 3. Giriş yaparken;                                      |
|-----------------------------------------|---------------------------------------------------------|
| Kullanıcı adı                           | Kullanıcı adı olarak öğrenci numaraları kullanılacaktır |
| Şifre                                   | Örneğin; <b>16090</b> ****                              |
| Kullanıcı adını hatırla Şifremi Unuttum | Parolalar RSI ES                                        |
| Giriş yap                               | Oğrenci sayfanızın şifreleri olarak belirlenmiştir.     |
| Giriş yap                               | VF ARASTIRMA MFRKFZŤ                                    |

### Sisteme Giriş Adımları

- 4. Sisteme giriş yaptıktan sonra **Anasayfa** karşınıza gelecektir.
- 5. «**Derslerim**» başlığı altından ders adına tıklanarak, dersin kendi sayfasına geçiş yapılır.

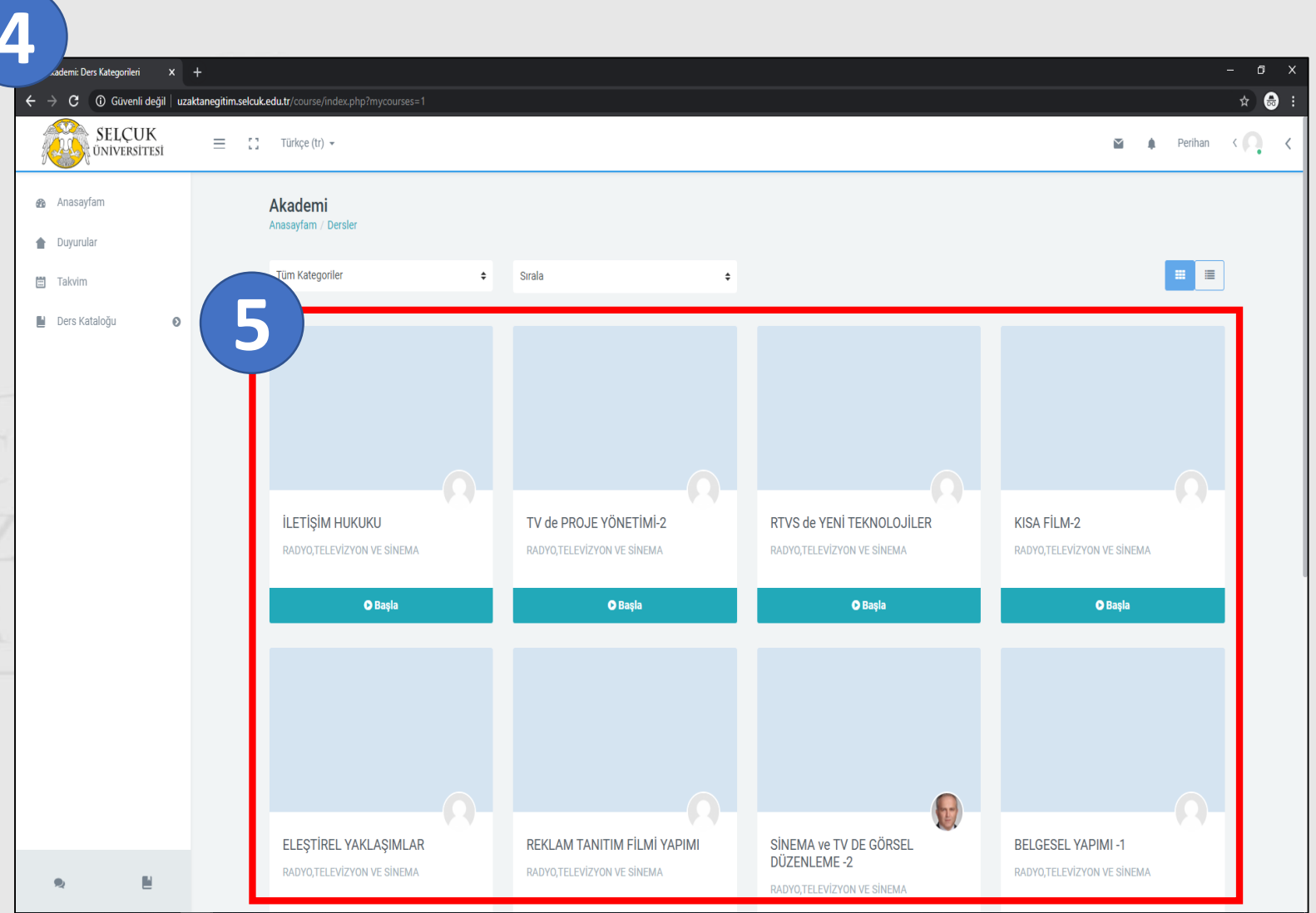

#### Ders İçerikleri Görüntüleme

|   | Ders: SİNEMA ve TV DE G | Örsel I 🗙     |                                                                                                    |        |   |         | - 6 | ₽ × |   |
|---|-------------------------|---------------|----------------------------------------------------------------------------------------------------|--------|---|---------|-----|-----|---|
| 1 | > C 🛈 Güver             | li değil   uz | izaktanegitim.selcuk.edu.tr/course/view.php?id=1432                                                                           |        |   |         | \$  | 🔒 : |   |
| Ľ | SELCU<br>UNIVERS        | JK<br>itesi   | Türkçe (tr) -                                                                                                    | $\geq$ | ٠ | Perihan | 0   | <   |   |
|   | 0904816                 |               |                                                                                                    |        |   |         |     |     |   |
|   | 👪 Katılımcılar          |               | Hafta 1                                                                                                    |        | ^ |         |     |     |   |
|   | Yetkinlikler            |               |                                                                                                    |        |   |         |     |     | l |
|   | ★ Notlar Genel          |               | SINEMA ve TV DE GÖRSEL DÛZENLEME ÖDEVI ————— 1.Haftaya ait ödev,<br>Arkadaşlar ödevlerinizi sadece pdf formatında gönderiniz. |        |   |         |     |     | l |
|   | Hafta 1                 |               | () 0904412- Hafta 1 - 1.Haftaya ait sanal sınıf,                                                                              |        |   |         |     |     |   |
|   | Hafta 2                 |               | Eğitmenin eklediği kaynak                                                                                                    |        |   |         |     |     | l |
|   | Konu 3                  |               | Örnek Sorular   Eğitmenin eklediği kaynak                                                                                     |        |   |         |     |     | l |
|   | 🚯 Anasayfam             |               | Eğitmenin eklediği kaynak                                                                                                    |        |   |         |     |     |   |
|   | Duyurular               |               |                                                                                                    |        |   |         |     |     | l |
|   | 🗂 Takvim                |               | Hafta 2                                                                                                    |        | ^ |         |     |     | l |
|   | 📔 🛛 Ders Kataloğu       | ۲             | 0904412- Hafta 2                                                                                                    |        |   |         |     |     | l |
|   |                         |               | Ders Sunumu                                                                                                    |        |   |         |     |     |   |
|   |                         |               | Örnek Sorular                                                                                                    |        |   |         |     |     | Ĩ |
|   |                         |               | Kitap                                                                                                    |        |   |         |     |     |   |
|   | 2                       |               |                                                                                                    |        |   |         |     |     |   |

1. Dersin sayfasına girdikten sonra dersin altındaki **haftaları, sanal sınıfları, dokümanları, ödevleri** üzerine tıkayarak görüntüleyebilirsiniz.

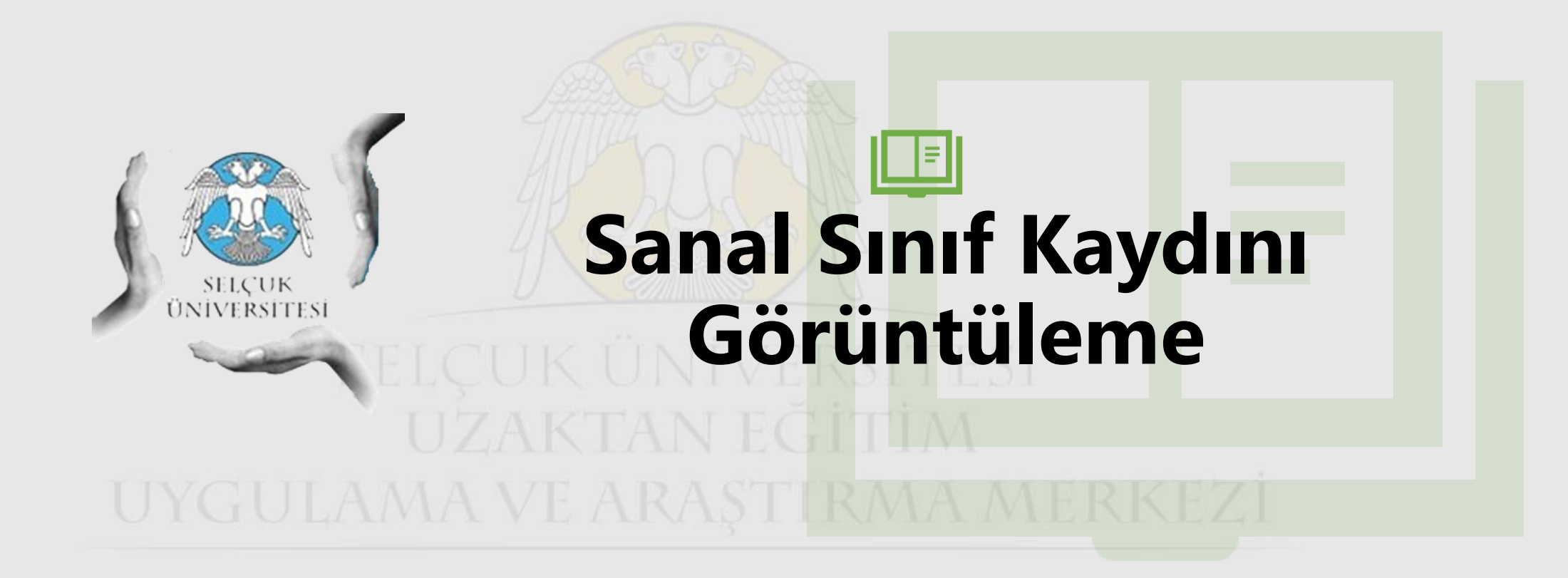

#### Sanal Sınıf Kaydını Görüntüleme

| ve TV DE GÖRSEL × +<br>() Güvenli değil uzaktan | egitim.sekuk.edut/course/view.php?id=1432                                  | – J°X<br>☆ @airmod : | 2 x<br>Giveni deği u      | +<br>uzaktanegitim.selcuk.edu: | utr/mod/sdobeconnect/view.php?td=243                                                                  | – đi X<br>☆ 🖨 Gafmad : |
|-------------------------------------------------|----------------------------------------------------------------------------|----------------------|---------------------------|--------------------------------|----------------------------------------------------------------------------------------------------|------------------------|
| SELCUK<br>UNIVERSITESI                          | ≡ C Türkişe (tr) +                                                         | 🖀 🎄 Perihan 🍋 🤇      |                           | ≡ 0 1                          | Türkçe (tr) +                                                                                         | 🖬 🌲 Perihan 🎧 K        |
| 0904816     Katilmolar                          | SİNEMA ve TV DE GÖRSEL DÜZENLEME -2<br>Anasayfam / Ders Kataloğu / 0904816 |                      | ✓ Derse geri dön          | Sİ<br>Ana                      | İNEMA ve TV DE GÖRSEL DÜZENLEME -2<br>nasayfam / Ders Kataloğu / 0904816 / Hafta 1 / 0904412- Hafta 1 |                        |
| Vetkinilkler                                    | Canal                                                                      | leterenz O           | 0. Genel >                | č                              | Önceld Etkinik                                                                                        | Sonnaki Etkinlik       |
| Genel                                           | Gener                                                                      |                      | 0904412- Hafta 1          |                                | Toplanti Adi<br>090412-Hafta-1                                                                        |                        |
| 🖬 Hafta 1                                       |                                                                            |                      | 0 Örnek Sorular 🗸         |                                | Toplantı başlangıç zamanı<br>2 Nisan 2020, Perşembe, 09:10<br>Meeting end time                        |                        |
| 🖿 Konu 3<br>🚓 Anasayfam                         | Hafta 1                                                                    | ~                    | O Kitap v<br>2. Hafta 2 > |                                | 2 Nisan 2020, Pergembe, 11.10<br>Toplanti Gzeti                                                       |                        |
| Duyurular                                       | 🚯 0904412-Hafta 1                                                          |                      |                           |                                | Toplantys Kabl                                                                                        |                        |
| Takvim                                          | Des sunumu                                                                 |                      |                           |                                | Sanal Sinif Kayıtları                                                                                 |                        |
| 📔 Ders Kataloğu 🛛 🕥                             | O Ornek Sorular                                                            |                      |                           |                                |                                                                                                    |                        |
|                                                 | O Kitap                                                                    |                      |                           |                                |                                                                                                    |                        |
|                                                 | Hafta 2                                                                    | ~                    |                           |                                |                                                                                                    |                        |
|                                                 | 🛞 0904412-Hafta 2                                                          |                      |                           |                                |                                                                                                    |                        |
| रु <u>।</u>                                     | Ders Surumu                                                                |                      | 9. E                      | Bizi t                         | takip edin                                                                                            |                        |

1. İlgili haftanın altındaki «**Sanal Sınıf**»'ın üzerine tıklanır.

2. Sayfadaki «**Sanal Sınıf Kayıtları**»'nın altındaki kayda tıklanarak dersin kaydına ulaşabilirsiniz.

#### Sanal Sınıf Kaydını Görüntüleme

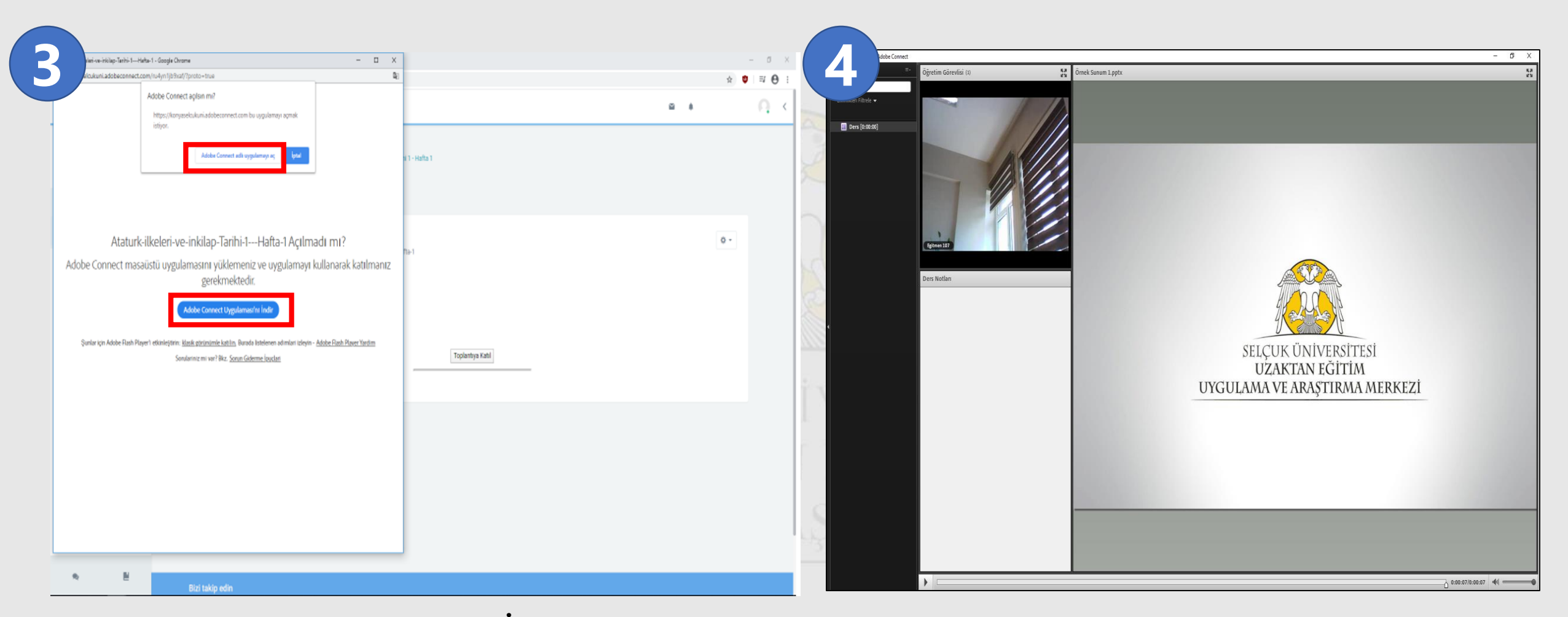

3. **«Adobe Connect Uygulamanı İndir**» seçeneğine tıklayınız ve yükleyiniz. Yükleme işleminden sonra **«Adobe Connect adlı uygulamayı aç**» butonuna basılır ve sanal sınıf ekranına geçilir.

4. Sanal sınıf ekran görüntüsüdür.

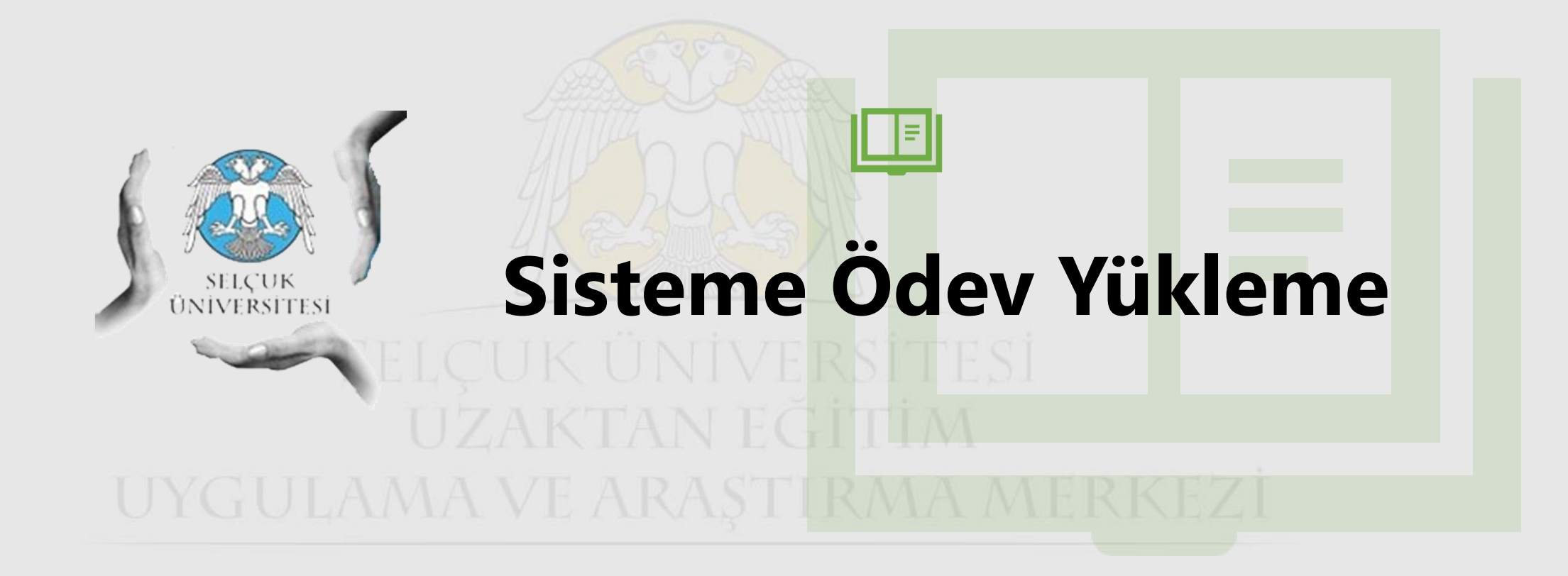

# Ödev Görüntüleme

| DE GÖRSE. X<br>Q) Gövenli değiri uz              | +<br>aktanegitim.sekuk.edu.tr/course/view.php?id=1432                                                 | - o x<br>* @:   | 2                      | x<br>.enli değil   uz | +<br>zaktanegitim.selcuk | <b>kedut</b> r/mod/assign/view.php?td=283                                                             |                                                                            | - 0 X<br>\$      |
|--------------------------------------------------|----------------------------------------------------------------------------------------------------|-----------------|------------------------|-----------------------|--------------------------|----------------------------------------------------------------------------------------------------|----------------------------------------------------------------------------|------------------|
|                                                  | ≡ C Türiqe(tr) →                                                                                      | 🖬 🌲 Perihan 🎧 🤇 | S OF                   | ELÇUK<br>viversitesi  | ≡ ∷                      | Türkçe (tr) 👻                                                                                         |                                                                            | 🖬 🌲 Perihan 🏹 🗸  |
| 0904816                                          |                                                                                                    | 1               | ∠ Derse geri (         | lön                   |                          | SİNEMA ve TV DE GÖRSEL DÜZENLEME -2<br>Anasayfam / Ders Kataloğu / 0904816 / Hafta 1 / SİNEMA ve TV I | De görsel düzenleme ödevi-1                                                |                  |
| Katılımcılar     Yetkinlikler                    | Hafta 1                                                                                               | · -             | 0. Genel<br>1. Hafta 1 | >                     |                          | Önceki Elkinlik                                                                                       |                                                                            | Sonraki Etkinlik |
| 🖈 Notlar                                         | SINEMA VE TV DE GÖRSEL DÜZENLEME ÖDEVÍ<br>Adraduslar idervlerintri sadere nelf formatinda olinderiniz |                 | 🕥 0904412-1            | lafta 1 🗸 🗸           |                          | SİNEMA ve TV DE GÖRSEL D                                                                              | ÜZENLEME ÖDEVİ-1                                                           |                  |
| <ul> <li>Genel</li> <li>Hafta 1</li> </ul>       | (i) 0904412-Hatta 1                                                                                   |                 | Ders sunur             | nu v<br>Iar v         |                          | Ödev pdf. formatinda olmadılır.                                                                       | <ul> <li>Eğitmenin notu</li> <li>Eğitmenin ödev metnini üzerine</li> </ul> |                  |
| Hafta 2                                          | Ders sunumu                                                                                           |                 | O Kitap                | v                     |                          | Gönderim durumu                                                                                       | tıklayarak indirebilirsiniz.                                               |                  |
| Konu 3                                           | O Omek Sorular                                                                                        |                 | Sinema ve              | TV DE G 🗸             |                          | Puan durumu                                                                                           | Puanlanmamış                                                               |                  |
| <ul> <li>Anasayfam</li> <li>Duyurular</li> </ul> |                                                                                                    |                 | 2. Hafta 2             | >                     |                          | Son teslim tarihi                                                                                     | 9 Nisan 2020, Perşembe, 00:00                                              |                  |
| 🛱 Takvim                                         | Hafta 2                                                                                               | *               |                        |                       |                          | Kalan süre                                                                                            | 6 gün 12 saat                                                              |                  |
| 📕 Ders Kataloğu 🛛 🕥                              | 🗑 0904412: Hafta 2                                                                                    |                 |                        |                       |                          | Son düzenleme                                                                                         |                                                                            |                  |
|                                                  | Ders Sunumu                                                                                           |                 |                        |                       |                          | Gönderim yorumları                                                                                    | 🖀 Yorumlar (0)                                                             |                  |
|                                                  | 0 õmek Sorular                                                                                        |                 |                        |                       |                          |                                                                                                    | Gönderim kile<br>Gönderiminizde değişiklikler yapın                        |                  |
| <b>№</b> 8                                       | <b>O</b> Kitap                                                                                        |                 | 9                      | Đ                     |                          |                                                                                                    |                                                                            |                  |

 İlgili haftanın altındaki «Ödev»'in üzerine tıklanır. 2. Eğitmenin gönderdiği ödev notunu görebilirsiniz ve ödev metnini indirebilirsiniz.

# Ödev Yükleme

| 1       | <ol> <li>Güvenli de</li> </ol> | X +<br>ağıl uzaktar | negitim.selcuk | <b>edu.tr</b> /mod/assiqn/view.php7id=283                                                              |                                                 | - º ×<br>* 🗟 :    |   | 2               | <ol> <li>Güvenli değ</li> </ol> | × +<br>il uzaktanegi | <b>timsekukedu.t</b> r (mod/assign/wew.php?d=2838action=editsubmission                                              |                                  |                                        |              | - ₫ X<br>☆ 🖨 : |
|---------|--------------------------------|---------------------|----------------|----------------------------------------------------------------------------------------------------|-------------------------------------------------|-------------------|---|-----------------|---------------------------------|----------------------|----------------------------------------------------------------------------------------------------|----------------------------------|----------------------------------------|--------------|----------------|
|         |                                | C<br>ISÎ            | = ::           | Türkçe (tr) 🔹                                                                                          |                                                 | 🖬 🌲 Perihan 🎧 🌾   |   |                 | SELÇUK<br>ÜNIVERSITES           | i =                  | E 🖸 Türkçe (tr) +                                                                                                   |                                  |                                        | <b>⊠</b> ∳ F | Perihan : 🔼 🔇  |
| <<br>0. | Derse geri dön<br>Genel        | >                   |                | SİNEMA ve TV DE GÖRSEL DÜZENLEME -2<br>Anasayfam / Ders Katalığu / 0904816 / Hafta 1 / SİNEMA ve TV DE | E GÖRSEL DÜZENLEME ÖDEVİ-1                      | _                 | 6 | ∠ Derse 0. Gene | se geri dön<br>nel              | >                    | SİNEMA ve TV DE GÖRSEL DÜZENLEME -2<br>Anasaylam - Ders Kataloğu / 9904516 / Hafta 1 / SİNEMA ve TV DE GÖRSEL DÜZEN | LEME ÖDEVİ-1 / Gönderimi düzenle |                                        |              |                |
| 1.      | Hafta 1                        | ~                   |                | Önceki Elikiniik                                                                                       |                                                 | Sonraki Elkinilik | G | 1. Hafta        | ta 1<br>1412: Hafta 1           | v                    | Oncelo Eliunik                                                                                                    | Dosya seçici                     |                                        | Sonraki      | ×              |
| 0       | Ders sunumu                    | v                   |                | SİNEMA ve TV DE GÖRSEL DÜ<br>ödev pdf. formatında olmadılır.                                           | JZENLEME ÖDEVİ-1                                |                   | 0 | Ders            | rs sunumu                       |                      | SİNEMA ve TV DE GÖRSEL DÜZENLEN<br>öder pati, formatırda olmadılır.                                                 | The Recent files                 |                                        | ≣ ≣ b        |                |
| 0       | Örnek Sorular<br>Kitap         | *                   |                | -O Goer Metrupat<br>Gönderim durumu<br>Gönderim durumu                                                 | Deneme vok                                      |                   | 1 | O Örne O Kitap  | nek Sorular<br>ap               |                      | Dosya goriberiniteri<br>Dosyalar                                                                                    | 🚵 Dosya yükle<br>🏝 URL İndirici  | Dosya                                  |              |                |
| 0       | SİNEMA ve TV DE G              | ~                   |                | Puan durumu                                                                                            | Puanlanmamış                                    |                   |   | Sine            | IEMA ve TV DE G                 | *                    |                                                                                                    | fi Kişisel dosyalar 🏐 Wikimedia  | Farklı kaydet                          |              |                |
| £.      | Halla 2                        | ,                   |                | Son teslim tarihi<br>Kalan süre                                                                        | 9 Nisan 2020, Perşembe, 00:00<br>6 quin 12 saat |                   | - |                 |                                 |                      |                                                                                                    |                                  | Yazar<br>Perihan ÇELİK                 |              |                |
|         |                                |                     |                | Son düzenleme                                                                                          | ·                                               |                   |   |                 |                                 |                      | Değişkilideri kaydet                                                                                                |                                  | Lisansı seçin<br>Türn hakları saklıdır | v            |                |
|         |                                |                     |                | Gönderim yorumlan                                                                                      | Ciedoria ello                                   |                   |   |                 |                                 |                      |                                                                                                    |                                  | Bu dooyayı yükle                       |              |                |
|         |                                |                     |                |                                                                                                    | Gönderiminizde değişiklikler yapın              |                   | 4 |                 |                                 |                      |                                                                                                    |                                  |                                        |              |                |
|         |                                |                     |                |                                                                                                    |                                                 |                   |   | R               | 2                               |                      | Bizi takip edin                                                                                                    |                                  |                                        |              |                |

- 1. İlgili ödevin üzerine tıklanır ve «**Gönderim Ekle**» butonuna basılır.
- Ödevinizi «Dosyalar» bölümünün üzerine sürükleyip bırakabilir veya «Dosyalar» bölümünün üzerine tıklayıp açılan sayfada «Dosya Seç» butonundan dosyanızı seçip yükleyebilirsiniz.

# Ödev Yükleme

| X<br>A Güvenli değil uzak                                                                                                    | +<br>ktanegitim.selcuk.e | <b>dut</b> r/mod/assign/view.php?id=2838.action=editsubmissi                            | ion                                                                | - 0<br>* 6                                              | ×          | 2).                                                       | X<br>enli değil   uza | +<br>ktanegitim.selcuk | . <b>edutr</b> /mod/assign/view.php?id=2838action=editsubmi                          | sion                              |                                                                                       |                                                                  | - ¤ x<br>☆ ⊜ : |
|----------------------------------------------------------------------------------------------------|--------------------------|-----------------------------------------------------------------------------------------|--------------------------------------------------------------------|---------------------------------------------------------|------------|-----------------------------------------------------------|-----------------------|------------------------|--------------------------------------------------------------------------------------|-----------------------------------|---------------------------------------------------------------------------------------|------------------------------------------------------------------|----------------|
|                                                                                                    | ≡ 0                      | Türkçe (tr) 💌                                                                           |                                                                    | 🖀 🌲 Perihan i 🎧                                         | <          | SELQ<br>Univer                                            | CUK<br>rsitesi        | ≡ ∷                    | Türkçe (tr) 👻                                                                        |                                   |                                                                                       | 📓 🌲 Perih                                                        | ian : 🗛 K      |
| 🗸 Derse geri dön                                                                                                    |                          | SİNEMA ve TV DE GÖRSEL DÜZENLE<br>Anasayfam / Ders Kataloğu / 0904816 / Hafta 1 / SİNEF | EME +2<br>MA ve TV DE GÖRSEL DÜZENLEME ÖDEV/-1 / Gönderimi düzenle |                                                         |            | 🕻 Derse geri dön                                          |                       |                        | SİNEMA ve TV DE GÖRSEL DÜZENI<br>Anasayfam / Ders Kataloğu / 0904816 / Hafta 1 / SİN | .EME -2<br>IEMA ve TV DE GÖRSEL ( | ÜZENLEME ÖDEVİ-1 / Gönderimi düzenle                                                  |                                                                  |                |
| 0. Genel >                                                                                                    |                          | Önceli Etkinlik                                                                         |                                                                    | Sonraki Etkinlik                                        | C          | 0. Genel<br>1. Hafta 1                                    | >                     |                        | Önceki Elkinlik                                                                      | Düzenle 123<br>Ödev.pdf           | 45678-Uzem Öğrenci-Örnek                                                              | Sorraki Etkin                                                    | llik           |
| 0904412-Hafta 1 v                                                                                                    |                          | SİNEMA ve TV DE GÖRS                                                                    | EL DÜZENLEME ÖDEVİ-1                                               |                                                         |            | <ul> <li>Ø904412- Hafta '</li> <li>Ders sunumu</li> </ul> |                       |                        | SİNEMA ve TV DE GÖR                                                                  | İndir Sil                         |                                                                                       |                                                                  |                |
| O Örnek Sorular                                                                                                    |                          | Odev pdt. tormatında olmadılır.<br>Dosya gönderimleri                                   |                                                                    | Yeni dosyalar için en büyük boyut: 60MB, en fazla ek: 1 |            | Ö Örnek Sorular                                           |                       |                        | Dosya gönderimleri                                                                   | Ad                                | 12345678-Uzem Öğrenci-Örnek Ödev.pdf                                                  | Veni dosyalar için en büyük boyut: 60MB, en fazla ek: 1<br>📰 🔳 🖬 |                |
| O Kitap 🗸                                                                                                    |                          |                                                                                         | Dospalar                                                           |                                                         |            | Kitap                                                     |                       |                        |                                                                                      | Yazar<br>Lisansı seçin            | Perihan<br>Tüm hakları saklıdır 🔹                                                     |                                                                  |                |
| 2. Hafta2 >                                                                                                    |                          |                                                                                         | 0                                                                  |                                                         | <u>ans</u> | 2. Hafta 2                                                | >                     |                        |                                                                                      | Yol                               | 1 *                                                                                   |                                                                  |                |
|                                                                                                    |                          |                                                                                         |                                                                    |                                                         | V.         |                                                           |                       |                        |                                                                                      |                                   | Güncelle İptal                                                                        |                                                                  |                |
|                                                                                                    |                          |                                                                                         | Değişiklideri kaydet liptal                                        |                                                         |            |                                                           |                       |                        |                                                                                      | n                                 | lon değiştirme 2 Nisan 2020, 12.17<br>Niuquruldu 2 Nisan 2020, 12.17<br>Ioyut 62.28KB |                                                                  |                |
|                                                                                                    |                          |                                                                                         |                                                                    |                                                         | А          |                                                           |                       |                        |                                                                                      | U                                 |                                                                                       |                                                                  |                |
|                                                                                                    |                          |                                                                                         |                                                                    |                                                         |            |                                                           |                       |                        |                                                                                      |                                   |                                                                                       |                                                                  |                |
| Real and the second second sec | o?id=283&action=edi      | tubmission# In                                                                          |                                                                    |                                                         |            | 9j                                                        | Ľ                     | В                      | izi takip edin                                                                       |                                   |                                                                                       |                                                                  |                |

Yüklediğiniz dosyayı ekranınızda görebilirsiniz.
 «Değişiklikleri Kaydet » butonundan ödevinizi yollayabilirsiniz.

2. Ödevinizde değişiklik yapmak isterseniz ödevinizi yollamadan önce ; ödevin üzerine tıklayınız ve «**Sil**» diyerek yeni ödevinizi yükleyiniz.

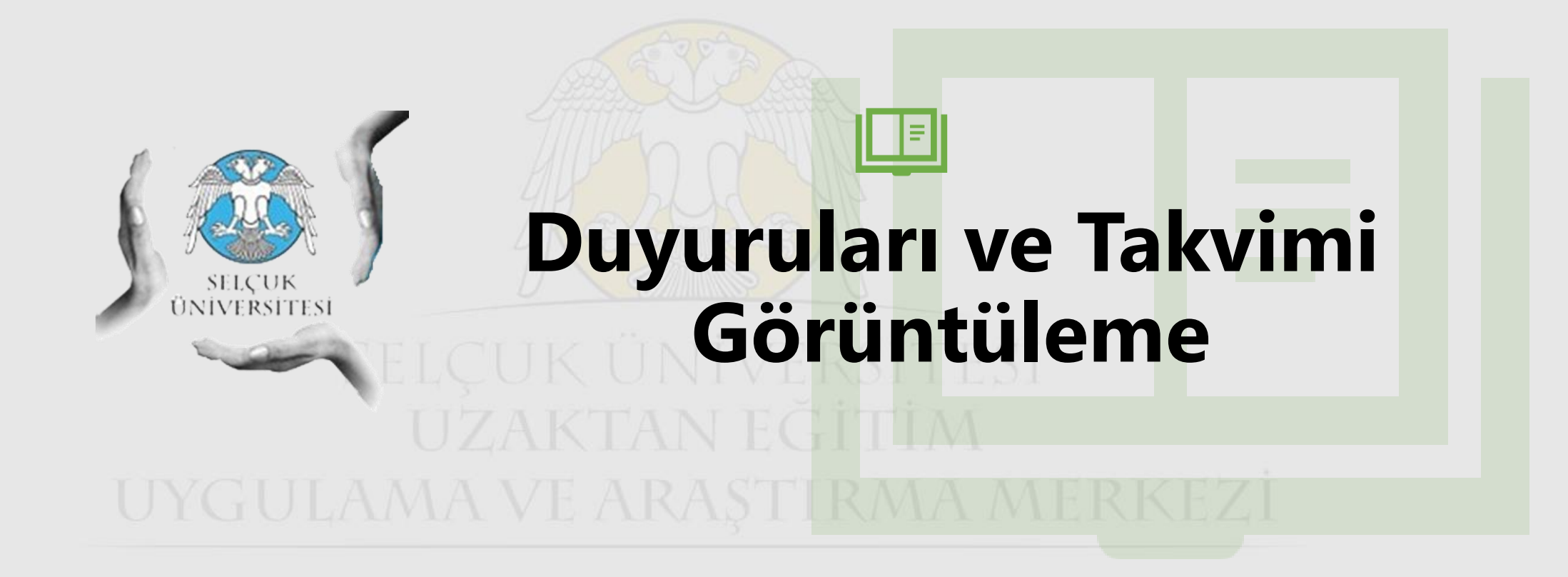

#### Duyuruları Görüntüleme

| degorilei x +<br>0 Giveni deği uzatanegitm.<br>SELÇUK =                                                                                                    | elokedutr/course/index.php?mycourses=1              |                                                            |                                                                       | – G )<br>In 😥 😡 Gairneel                         |        | 2<br><sup>0</sup> Giveni deği   t<br>SELÇUK                           | +<br>uzaktanegitim.seku.k.edu.tr/Nedirect=0<br>= C2 Tocknedmi +     |                             | - 0 X<br>☆ 🚱 Calined :                                     |
|----------------------------------------------------------------------------------------------------|-----------------------------------------------------|------------------------------------------------------------|-----------------------------------------------------------------------|--------------------------------------------------|--------|-----------------------------------------------------------------------|---------------------------------------------------------------------|-----------------------------|------------------------------------------------------------|
| Anasayfam  Duyundar  Takvim  Ders Kataloğu                                                                                                    | Akademi<br>Anasayfam / Dersler<br>Tüm Kategoriler ÷ | Sirala ÷                                                   |                                                                       |                                                  | Rox C  | ONIVERSITESI     Anasoyfam     Doyunular     Takvim     Ders Kataloğu |                                                                     |                             |                                                            |
|                                                                                                    |                                                     | TV de PROJE VÖNETÍMÍ-2                                     | RTVS de YENÍ TEKNOLOJILER                                             | KISA FILM-2                                      |        |                                                                       |                                                                     |                             |                                                            |
|                                                                                                    | RAUTOTELE VIZION VE SINEMA                          | RHUTU, IELEVIZTUR VESIRCIR                                 | REDUCȚICENIE TUR VE SINEMA                                            | NADIQI ELEVIZION VE SINEMA                       | V<br>V |                                                                       | Site duyuruları                                                     | zak 2019, Pergembe, 13:37   | Bu foruma abone ol                                         |
| n Europa a constante a constante constante constante a constante a constante a constante a | ELEŞTİREL YAKLAŞIMLAR<br>RADYQTELEVİZYON VE SİNEMA  | REKLAM TANITIM FİLMİ YAPIMI<br>RADYO, TELEVİZYON VE SİNEMA | SİNEMA VƏ TV DE GÖRSEL<br>DÜZENLEME -2<br>RADYO,TELEVİZIYON VE SİNEMA | BELGESEL YAPIMI -1<br>RADYO,TELEVIZYON VE SINEMA | ł,     | n H                                                                   | Deneme Duyurusu<br>yazan Sistem Yöneticisi - 9 Ağu<br>Dagenş deneme | ustos 2018, Perşembe, 10:20 | Kaio bağıntı<br>Tartışmayı görüntüle (Şimdye kadar 0 yant) |

- 1. Ana sayfanın sol tarafında bulunan «**Duyurular**»'ın üzerine tıklanır.
- 2. Ana ekranda listelenen duyurular kısmında ilgili duyurunun üzerine tıklayarak duyuruyu okuyabilirsiniz.

#### Takvimi Görüntüleme

| 0 Goveri deği   uzaktaneştim.<br>SELCUK = | elaikedutr/course/index.php?mycourses=1             |                                                       |                                                          | -<br>☆ @ 6d                                | 0 X<br>fined : | Amth ay gir x +<br>O Giveni degil uzata<br>SELÇUK   | negitimselouk.edu.tr/calendar/view.pi      | hp?view=month |          |                                                  |          |          |                         | - 0 X<br>☆ 🔂 Gai mod :                                                                                                    |
|-------------------------------------------|-----------------------------------------------------|-------------------------------------------------------|----------------------------------------------------------|--------------------------------------------|----------------|-----------------------------------------------------|--------------------------------------------|---------------|----------|--------------------------------------------------|----------|----------|-------------------------|----------------------------------------------------------------------------------------------------|
| Anasayfam     Duyunlar     Takvim         | Akademi<br>Anasayfan / Dersler<br>Tüm Kategoriler ÷ | Sirala 🗘                                              |                                                          |                                            |                | ONIVERSITESI     Anasayfam     Duyurular     Takvim | Aymthi ay görünümü şunun iç<br>Tüm dersler | in:<br>¢      |          | Nisan 2020                                       |          |          | Yeni olay<br>Mayis 2020 | Ekinik anahtarı  Global olayları gizle  Des olaylarını gizle  Gran olaylarını gizle                                                                                                    |
| ji bashalangu                             |                                                     |                                                       |                                                          |                                            | 1              | 🖌 Derskatalogu 🛛 🌒                                  | Pzi                                        | Sal           | Ç7ş<br>1 | Prş<br>2<br>0904412: Hafta 1<br>0904412: Hafta 2 | Cum<br>3 | Cmt<br>4 | Paz<br>5                | Kullancı olaylanın gizle     Kullancı olaylanın gizle     Aylık Görünüm                                                                                                    |
|                                           | ILETIŞİM HUKUKU<br>Radyo,Televizyon ve sinema       | TV de PROJE YÖNETİMİ-2<br>Radyo, televizyon ve sinema | RTVS de YENI TEKNOLOJILER<br>Radyo, televizyon ve sinema | KISA FİLM-2<br>Radyo, televizyon ve sinema | i              |                                                     | 6                                          | 7<br>14       | 8<br>15  | 9<br>16                                          | 10<br>17 | 11       | 12<br>19                | Mart 2020           P2T SAL CRS PRS COM CMT PRZ           1           2         3         4         5         6         7         6                                                                                                    |
|                                           | O Başla                                             | O Espia                                               | O Bagia                                                  | O Başla                                    | 1              |                                                     | 20                                         | 21            | 22       | 23                                               | 24       | 25       | 26                      | 9         10         11         12         13         14         15           16         17         18         19         20         21         22           23         24         25         26         27         28         29           30         31         -         -         -         28         24         - |
|                                           | eleştirel yaklaşımlar                               | REKLAM TANITIM FİLMİ YAPIMI                           | SINEMA ve TV DE GÖRSEL                                   | BELGESEL YAPIMI-1                          | 15             |                                                     | 27                                         | 28            | 29       | 30<br>Takvimi dışa ver                           |          |          |                         | Nisan 2020<br>EXT SNA GRS PES CUM CMT PRX<br>1 2 3 4 5<br>6 7 8 9 10 11 12                                                                                                    |
| vzaktanegitim.selcuk.edu.tr/?redirect=0   | RADYO, TELEVIZYON VE SINEMA                         | RADYO, TELEVIZYON VE SINEMA                           | DUZENLEME -2<br>Radyo,televizyon ve sinema               | RADYO, TELEVİZYON VE SİNEMA                |                | n E                                                 |                                            |               |          | Abonelikleri yönet                               |          |          |                         | 13 14 15 16 17 18 19                                                                                                    |

- 1. Ana sayfanın sol tarafında bulunan «**Takvim**»'in üzerine tıklanır.
- 2. Ana ekranda takvimi görüntüleyebilirsiniz.

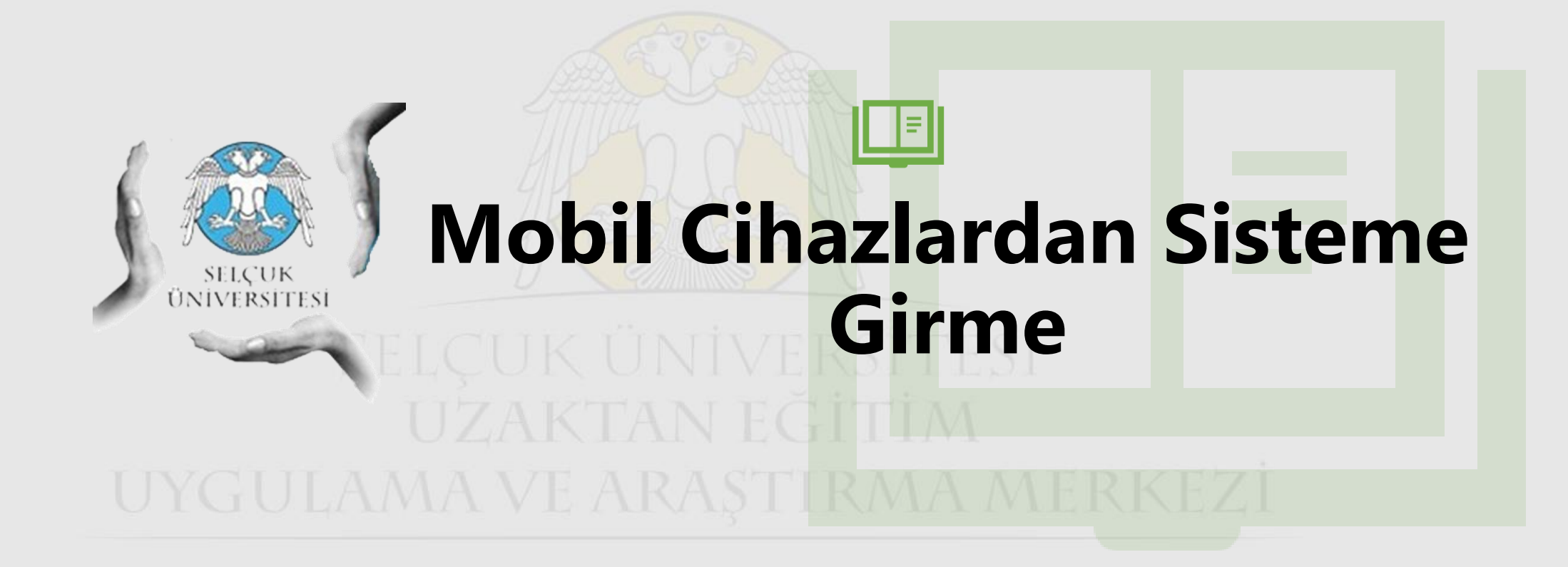

 Adobe Connect'le çekilmiş ders video kayıtlarına mobil ortamlardan Flash destekli mobil tarayıcılarla (Puffin, FlashFox-Flash Browser vb.) erişilebilir.

# SELÇUK ÜNİVERSİTESİ Uzaktan eğitim Uygulama ve araştırma merkezi

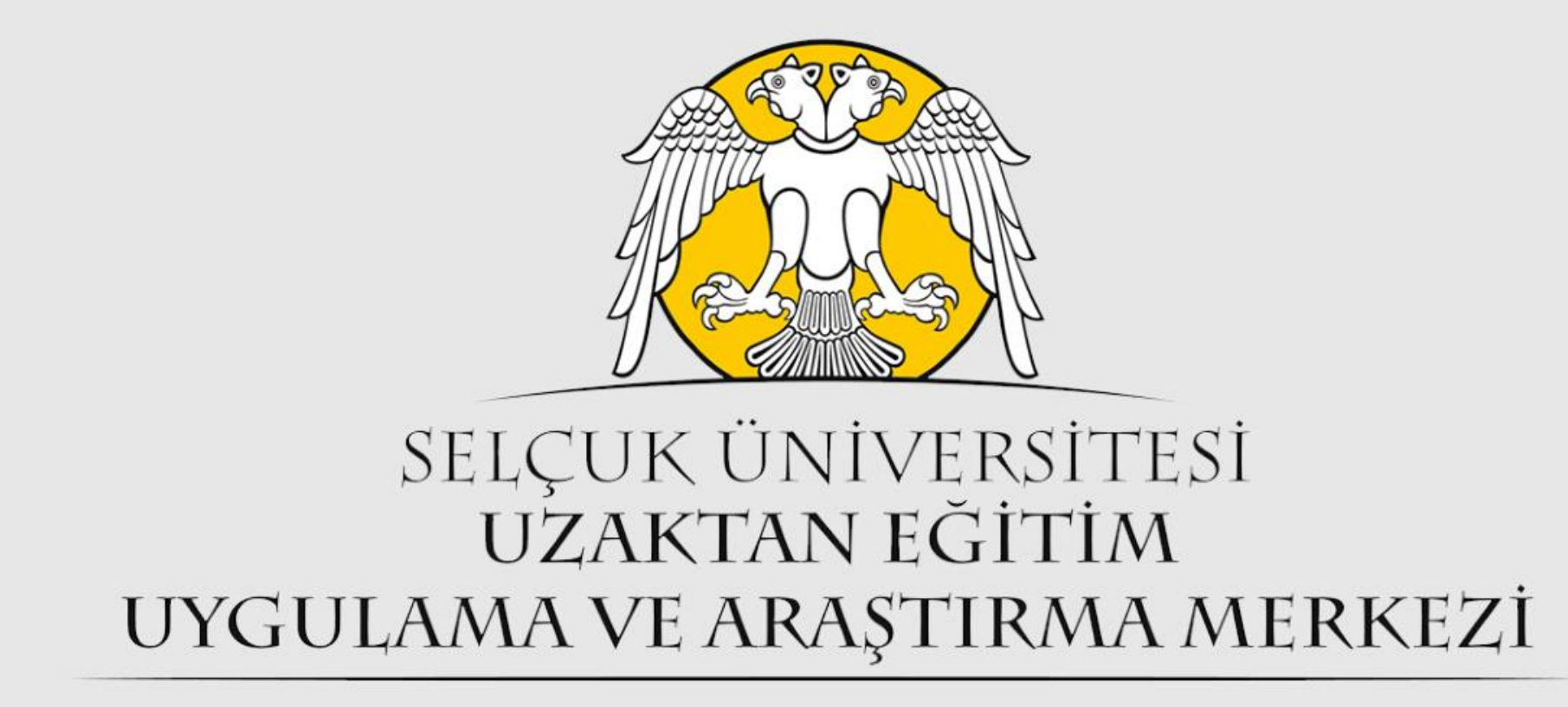